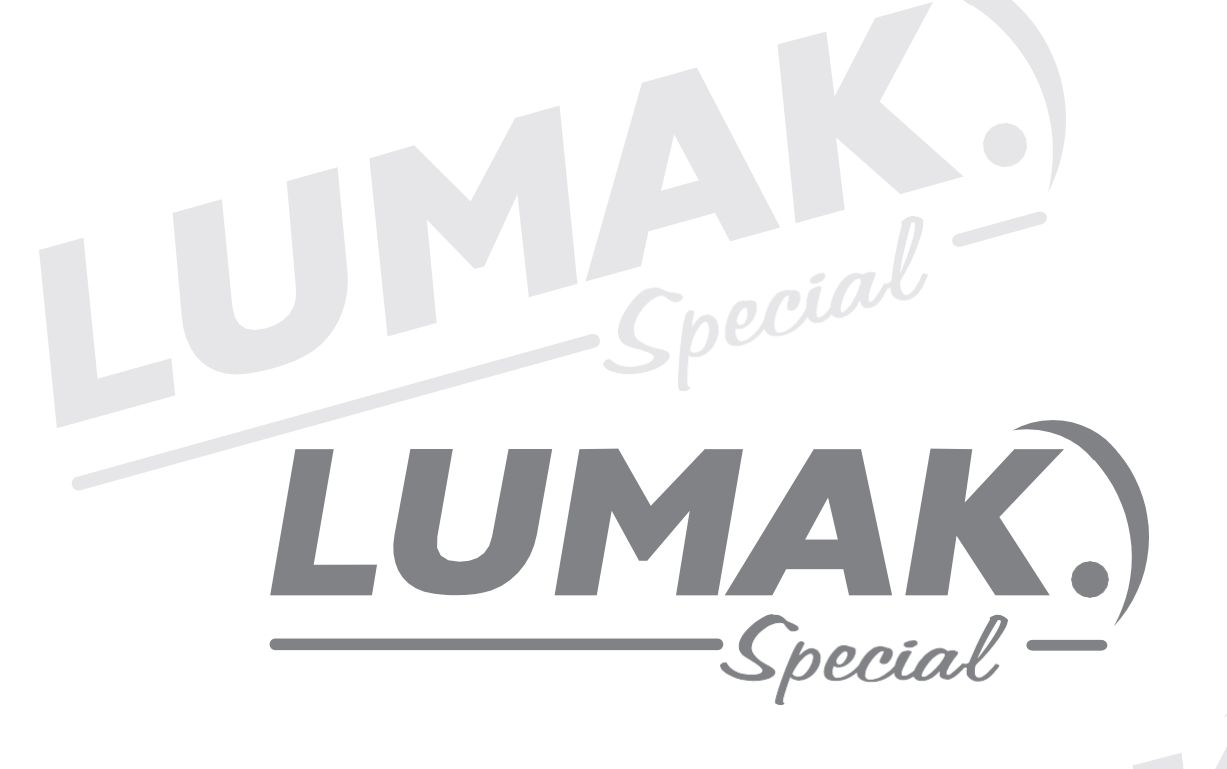

# MANUAL DE INSTRUÇÃO

RETA ELETRONICA COM MOTOR DIRECT DRIVE LU9800-D4-TZ-HM

Special

pecial

# ÍNDICE

| 1. Informações Técnicas       | 03 |
|-------------------------------|----|
| 2. Instalação e Aterramento   | 03 |
| 3. Painel                     | 05 |
| 4. Caixa de Controle WR-587   |    |
| 5. Erros e Soluções           | 13 |
| 6. Lançadeira                 | 14 |
| 7. Sincronismo da Agulha      | 15 |
| 8. Ajuste do Transporte       | 16 |
| 9. Ajuste no Sistema de Corte | 17 |
| 10. Parada da Barra da Agulha | 19 |
|                               |    |

Special

Special

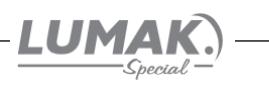

# 1. Informações Técnicas

| Aplicação            | Leve ou Médio     |
|----------------------|-------------------|
| Altura do Calcador   | 6/13 mm           |
| Comprimento do Ponto | 5 mm              |
| Tipo de Agulha       | DBx1              |
| Número de Agulhas    |                   |
| Velocidade           | 5.000 ppm         |
| Motor                | Direct Drive/500W |
| Tipo de Lançadeira   | padrão            |
| Voltagem do Motor    | 110 ou 220 V      |

#### Sistemas automáticos

Parada de agulha superior e inferior Levantamento do calcador Corte de linha Limpa fio Arremate inicial e final

becia

# 2. Instalação e Aterramento

#### 2.1. Condições da instalação elétrica

Um dos aspectos mais importantes na instalação, sem dúvida, é a verificação das instalações elétricas do local que a receberá. Fases invertidas, subdimensionamento de condutores e diferenças na referência de voltagem podem não somente provocar mal funcionamento, mas danificar definitivamente as placas de rede e também os equipamentos. Está estatisticamente comprovado que 60% dos problemas verificados são oriundos de instalações elétricas inadequadas.

## 2.2. Vantagens de uma instalação adequada

• Economia de gastos com reposição ou reparo de equipamentos eletro-eletrônicos;

• Maior disponibilidade dos equipamentos com a redução do tempo de parada por defeitos;

• Melhoria da eficiência do suporte e da assistência técnica, tanto da confecção, quanto das revendas, com a redução da quantidade de defeitos;

• Aumento do tempo de vida útil do equipamento e conseqüente redução de despesas;

## 2.3. Aterramento

Malha composta de hastes enterradas em local apropriado, a qual fornece uma trajetória de baixa impedância para correntes de fuga, permitindo uma tensão de referência única para todos os equipamentos.

## O aterramento elétrico tem três funções principais:

1 - Proteger o usuário do equipamento, das descargas atmosféricas, através da viabilização de um caminho alternativo para a terra, de descargar atmosféricas.

2 - "Descarregar" cargas estáticas acumuladas nas carcaças das máquinas ou equipamentos para a terra.

3 - Facilitar o funcionamento dos dispositivos de proteção (fusíveis, disjuntores, etc), através da corrente desviada para a terra.

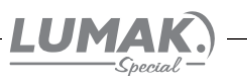

#### 2.4. Estabilização - diferença entre estabilizadores e no-breaks

**Estabilizador**: Equipamento dotado de um transformador de entrada e circuitos de proteção contra oscilações importantes de voltagem. Alguns modelos possuem também filtro de linha, permitindo uma razoável proteção do equipamento.

**No-Break**: Equipamento dotado de estabilizador, com proteção contra surtos de tensão, (sub e sobretensões), filtro de linha e baterias com autonomia de cerca de 15 minutos, permitindo a operação do equipamento, mesmo na ausência de energia elétrica, para posterior desligamento da máquina, após salvamento dos trabalhos do usuário no caso de queda da energia elétrica.

Normalmente, a unidade de estabilização faz parte deste tipo de equipamento e possui qualidade superior àquela encontrada nos equipamentos somente estabilizadores.

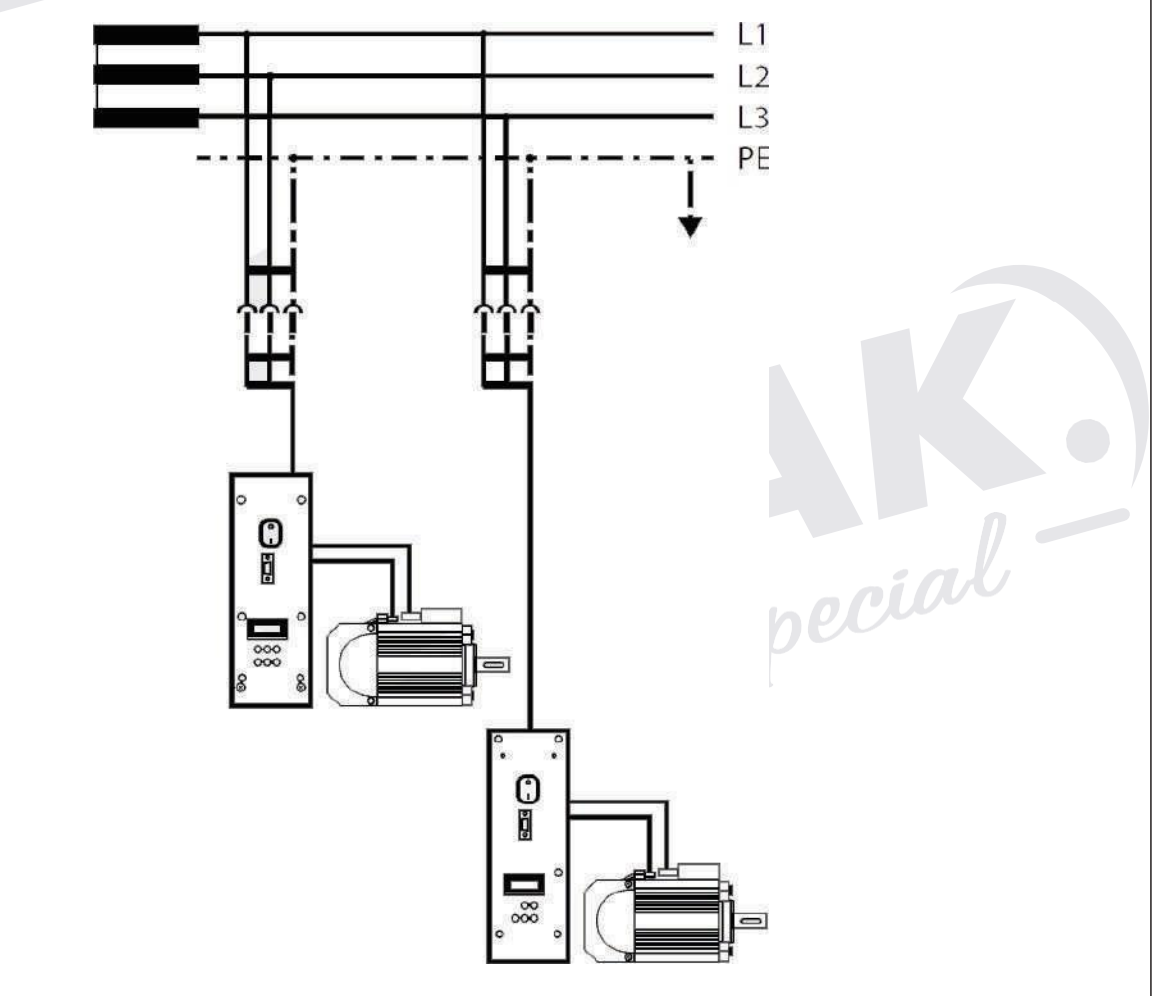

**OBS**: Antes de estabelecer a ligação à alimentação da rede, assegure-se de que a tensão encontra-se dentro da margem de tensão nominal.

pecial

Potenciais: Fase (L1 ou L2 ou L3) Neutro (N) Condutor de proteção à terra (PE)

#### Padrão das máquinas:

Tensão de alimentação: 200V~240V. Temperatura: 5°C~45°C. Potência: 550W Plug Conforme: NBR14136. Ligação do aterramento.

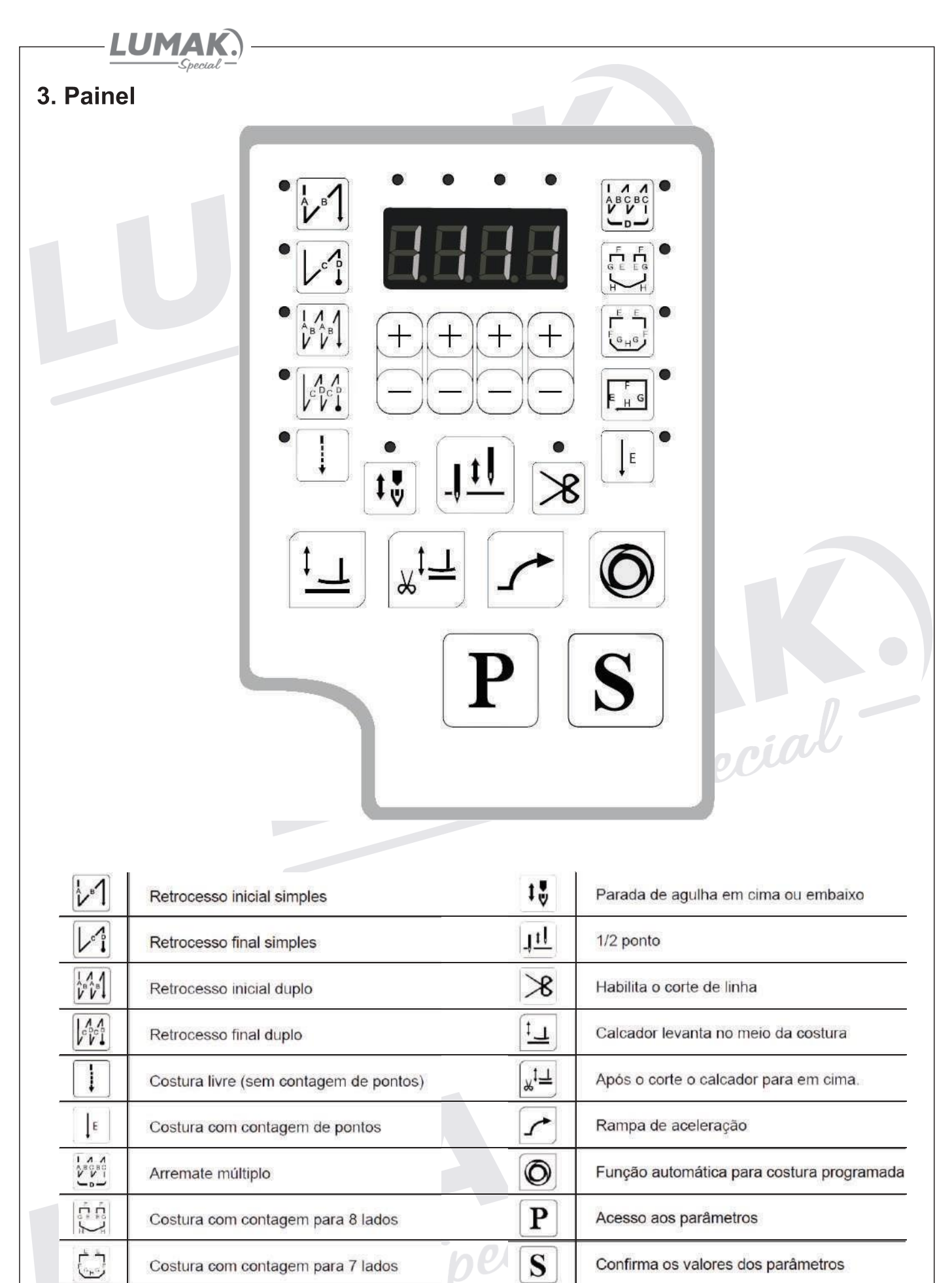

Costura com contagem para 4 lados

E H G

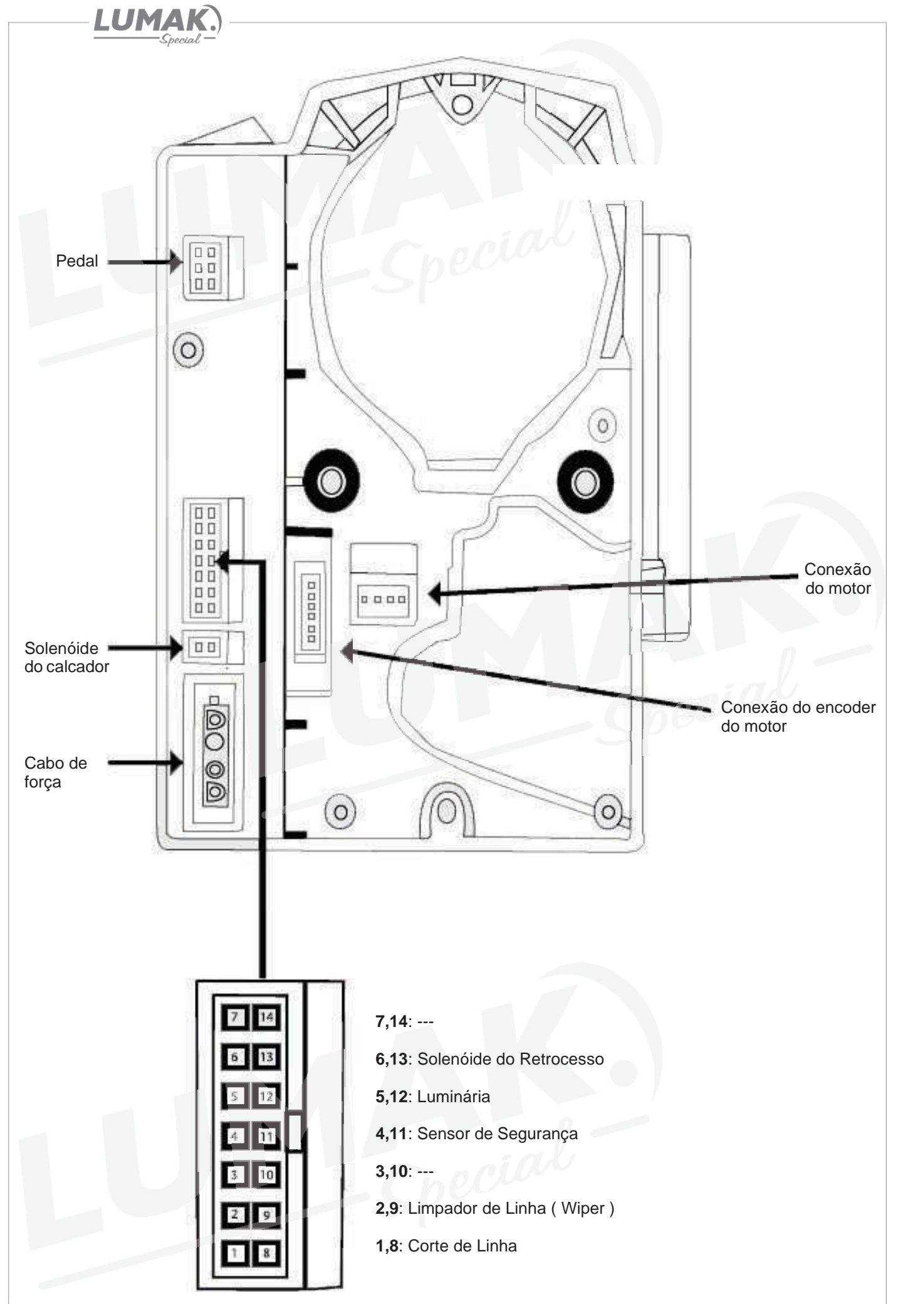

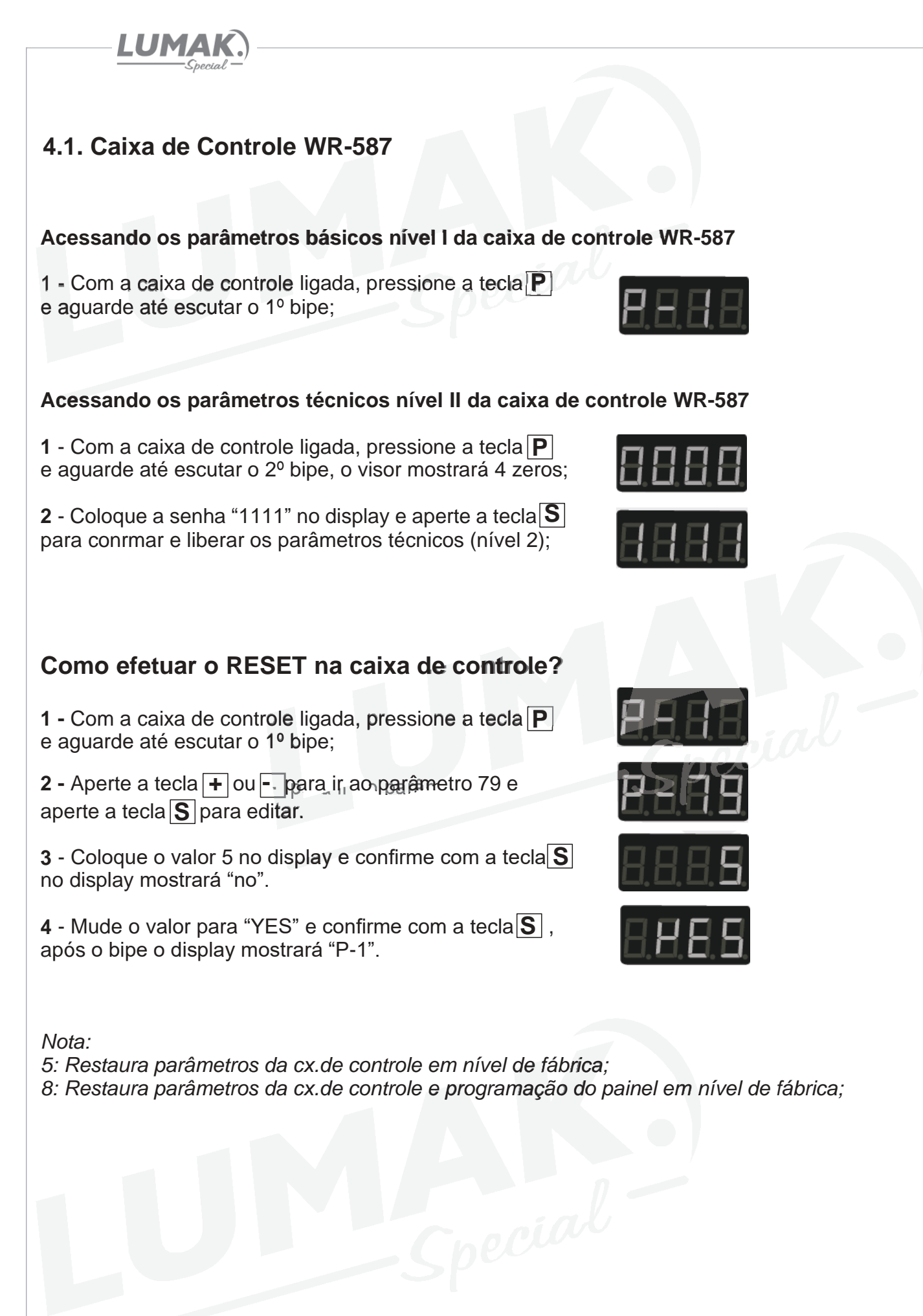

# LUMAK.

# 4.2. Caixa de Controle WR-587

## Acessando as funções de diagnóstico da caixa de controle WR-587

1 - Com a caixa de controle ligada, aperte simultaneamente a tecla P e , o display mostrará "JJ", com a tecla + ou - acesse cada um dos 10 diagnósticos;

#### Lista de diagnóstico

#### Descrição

| JJ  | Número de peças                | Essa função conta número de peças produzidas.                         |
|-----|--------------------------------|-----------------------------------------------------------------------|
| U1  | Velocidade do motor            | Essa função permite detectar a velocidade real do motor pelo display. |
| U2  | Corrente elétrica              | Corrente que passa pelo motor em amper (A).                           |
| U3  | Voltagem da caixa de controle  | Voltagem interna de várias partes do circuito em Volt (V).            |
| U4  | Voltagem do pedal              | Circuito de energia que passa pelo pedal.                             |
| U5  | Angulo do cabeçote             | No display mostrará o ângulo atual do motor ao cabeçote.              |
| 06  | Angulo inicial do motor        |                                                                       |
| U7  | Versão do programa do controle | u109 - sujeita a alteração                                            |
| U8  | Modelo do cabeçote             | Modelo 60.                                                            |
| ver | Versão atual do software       | u106 - sujeita a alteração.                                           |
|     |                                |                                                                       |

#### Maneiras de segurança

- A caixa de controle trabalha sob faixa de tensão de: 198V-242V;
- Mantenha longe da máquinas elétricas de alta freqüência para evitar a interferência de sinais;
- Certifique-se de que o terra da tomada está conectado corretamente;
- É altamente recomendável não trabalhar em ambiente com alta umidade;

Seguir as instruções acima irá efetivamente garantir a vida útil da máquina e garantir a segurança pessoal;

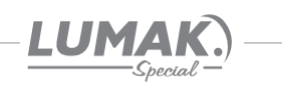

# 4.3. Parâmetros

| No. | Descrição                                                                                                   | Modelo                  | Variação                         | Padrão               | Níve |
|-----|----------------------------------------------------------------------------------------------------|-------------------------|----------------------------------|----------------------|------|
| 1   | Velocidade máxima de costura                                                                                | leve ou médio<br>pesado | 200 a 5000 rpm<br>200 a 3500 rpm | 3500 rpm<br>3500 rpm | I    |
| 2   | Função partida suave<br>1 a 9: quantidade de pontos                                                         | todos                   | 1 a 9 pontos                     | 1 ponto              | I    |
| 3   | Retrocesso com velocidade lenta<br>0: desabilitado 1: habilitado                                            | todos                   | 0 ou 1                           | 0                    | I    |
| 4   | Velocidade de costura modo automático                                                                       | leve ou médio<br>pesado | 200 a 4000 rpm<br>200 a 3500 rpm | 3000 rpm<br>2500 rpm | I    |
| 5   | Modo de costura livre<br>0: desabilitado 1: habilitado                                                      | todos                   | 0 ou 1                           | 0                    | I    |
| 9   | Limite de velocidade para retrocesso                                                                        | todos                   | 500 a 1500 rpm                   | 800 rpm              | I    |
| 19  | Início da costura com 2 acionamentos do<br>pedal com retrocesso habilitado<br>0: desabilitado 1: habilitado | todos                   | 0 01 1                           | 0                    | I    |
| 20  | Inoperante                                                                                                  | -                       |                                  |                      | -    |
| 21  | Velocidade de partida suave do 1º ponto                                                                     | todos                   | 100 a 3000 rpm                   | 400 rpm              | I    |
| 22  | Velocidade de partida suave do 2º ponto                                                                     | todos                   | 100 a 3000 rpm                   | 1000 rpm             | I    |
| 23  | Velocidade de partida suave do 3º ao 9º ponto                                                               | todos                   | 100 a 3000 rpm                   | 1500 rpm             | I    |
| 24  | Função descida suave do calcador<br>0: desabilitado 1: habilitado (associado com o parám. 29)               | todos                   | 0 ou 1                           | 0                    | I    |
| 25  | Função levantamento do calcador<br>0: desabilitado 1: habilitado                                            | todos                   | 0 ou 1                           | 0                    | I    |
| 27  | Posicionamento da agulha ao ligar a máquina<br>0: desabilitado 1: habilitado                                | todos                   | 0 ou 1                           | 1                    | I    |
| 28  | Sensor de inclinação do cabeçote<br>0: aberto:<br>1: fechado:                                               | todos                   | 0 ou 1                           | 0                    | I    |
| 29  | Tempo de descida suave do calcador<br>(associado com o parámetro 24)                                        | todos                   | 50 a 500 ms                      | 300 ms               | II   |
| 32  | Ajuste do ponto de adorno                                                                                   | lévé ou médio<br>pesado | 5 a 500 ms                       | 50 ms<br>100 ms      | - I  |
| 34  | Controle de velocidade do retrocesso pelo pedal<br>0: automático 1: manual                                  | todos                   | 0 ou 1                           | 0                    | II   |

\*ms: milésimos de segundos; rpm: rotação por minuto

| No.        | Descrição                                                                                              | Modelo                  | Variação       | Padrão               | Níve |
|------------|----------------------------------------------------------------------------------------------------|-------------------------|----------------|----------------------|------|
| 35         | Habilita contador de peças em sequência<br>0: desabilitado 1-20: qtd. de corte de linha para cada peça | todos                   | 0 a 20         | 1                    | I    |
| 37         | Tempo de operação do limpa fio (wiper)<br>(associado com o parám. 43)                                  | todos                   | D a 800 ms     | 40 ms                | II   |
| 41         | Configurar a menor velocidade quando a máquina<br>for acionada pelo pedal                              | todos                   | 100 a 400 rpm  | 200 rpm              | I    |
| 42         | Curva do pedal<br>C: aceleração normal:<br>1: aceleração lenta:<br>2: aceleração rápida:               | todos                   | 0 - 1 - 2      | O                    | I    |
| 43         | Função limpa fio (wiper)<br>0: desabilitado 1: habilitado (associado com o parâm. 37)                  | todos                   | 0 ou 1         | 1                    | I    |
| 44         | Velocidade do corte de linha                                                                           | todos                   | 100 a 400 rpm  | 280 rpm              | I    |
| 45         | Limite de velocidade do retrocesso<br>0: velocidade infinita 1: velocidade limitada                    | todos                   | 0 ou 1         | 0,                   | I    |
| 46         | Atraso no levantamento do calcador                                                                     | todos                   | 0 a 800 ms     | 2 <b>0</b> 2 ms      | II   |
| 47         | Frequência do solenóide do calcador                                                                    | todoş                   | 0 a 800 ms     | 150 Ms               | II   |
| 48         | Tempo de permanência do calcador no automático                                                         | todos                   | 0 a 100 ms     | 30 ms                | II   |
| 49         | Tempo de permanência do calcad <i>or</i><br>no modo costura program <i>ad</i> a                        | todos                   | 1 a 60 s       | 12 s                 | II   |
| 50         | Tempo que o solenóide do retrocesso permanece acionado                                                 | todos                   | 0 a 800 ms     | 150 ms               | II   |
| 51         | Tempo que o ciclo do retrocesso permanece acionado                                                     | todos                   | 0 a 100 ms     | 40 ms                | II   |
| 52         | Atraso no tempo do acionamento do solenóide do retrocesso                                              | todos                   | 1 a 60 s       | 12 s                 | II   |
| 53         | Velocidade do retrocesso inicial                                                                       | leve ou medio<br>pesado | 100 a 3000 rpm | 1800 rpm<br>1200 rpm | I    |
| 54         | Compensação do 1º ponto do início do retrocesso                                                        | leve ou médio<br>pesado | 0 a 100 ms     | 30 ms<br>58 ms       | I    |
| 5 <b>5</b> | Compensação do 2º ponto do início do retrocesso                                                        | leve ou médio<br>pesado | 0 a 100 ms     | 10 ms<br>18 ms       | I    |
| 56         | Velocidade do retrocesso final                                                                         | leve ou médio           | 100 a 3000 rpm | 1800 rpm             | I    |

LUMAK.

| No.  | Descrição                                                                               | Modelo        | Variação       | Padrão     | Níve       |
|------|-----------------------------------------------------------------------------------------|---------------|----------------|------------|------------|
| 57   | Companyana 7 10 ponto do final do rotrogoso                                             | leve ou médio |                | 30 ms      | т          |
| 57   | Compensação 1º ponto do final do retrocesso                                             | pesado        | 0 a 100 ms     | 58 ms      |            |
|      |                                                                                         | leve ou médio | 0              | 10 ms      | -          |
| 58   | Compensação 2º ponto do final do retrocesso                                             | pesado        | 0 a 100 ms     | 18 ms      | - 1        |
|      |                                                                                         | leve ou médio |                | 1800 rpm   | 8          |
| 59   | Velocidade de costura do arremate multiplo                                              | pesado        | 100 a 3000 rpm | 1200 rpm   | I          |
|      |                                                                                         | leve ou médio | 2 222          | 30 ms      | ÷          |
| 60   | Compensação da 1ª costura do arremate múltiplo                                          | pesado        | 0 a 100 ms     | 58 ms      | - <u> </u> |
| 0004 |                                                                                         | leve ou médio | 12 117470      | 10 ms      |            |
| 61   | Compensação da 2ª costura do arremate múltiplo                                          | pesado        | 0 a 100 ms     | 18 ms      | I          |
| 62   | Tempo do acionamento do pedal no início da costura                                      | todos         | 10 a 50 ms     | 25 ms      | I          |
| 63   | Tempo do acionamento do pedal durante a costura                                         | todos         | 10 a 100 ms    | 50 ms      | II         |
| 64   | Ângulo do pedal ao atingir a velocidade máxima                                          | todos         | 10 a 150 º     | 110 9      | II         |
| 65   | Ângulo do pedal na subida do calcador                                                   | todos         | -100 a -10 °   | -30 °      | II         |
| 66   | Ângulo do pedal na descida do calcador                                                  | todos         | 5 a 50 °       | 10 °       | II         |
| 67   | Ângulo do pedal no corte de linha                                                       | todos         | -100 a -10 °   | -30 °      | II         |
| 68   | Posição do pedal no início do corte de linha<br>antes de acionar o calcador             | todos         | -100 a -10 °   | -60 °      | II         |
| 69   | Posição do ângulo da agulha em ponto morto inferior                                     | todos         | 120 a 240 °    | 175 °      | ,T         |
| 70   | Ângulo reverso do estica fio após o corte<br>0: desabilitado 1: habilitado              | todos         | 0 ou 1         | 0          | II         |
| 71   | Posição do ângulo reverso do estica fio após o corte                                    | todos         | 0 a 45 °       | 20 °       | II         |
| 72   | inoperante                                                                              | -             | -              | 7. <b></b> | -          |
| 73   | inoperante                                                                              | -             |                |            | -          |
| 74   | inoperante                                                                              | inl           | -              | 6 <b></b>  | -          |
| 75   | Posição em que o ângulo da agulha fica em<br>ponto morto superior após o corte de linha | todos         | 0 a 240 º      | 105 º      | I          |

| No. | Descrição                                                                                                    | Modelo        | Variação       | Padrão   | Nível |
|-----|----------------------------------------------------------------------------------------------------|---------------|----------------|----------|-------|
| 79  | Parâmetro de RESET aos padrões de fábrica<br>5: restaura parâmetros da cx. de controle em nível de fábrica;<br>8: restaura parâmetros da cx. de controle e programação<br>do painel em nível de fábrica; | todos         | 0 a 15         | 0        | I     |
| 00  | Limite o Valesidada máxima da avatura                                                                                                    | leve ou médio | 300 a 5000 rpm | 4000 rpm | TT    |
| 00  |                                                                                                    | pesado        | 300 a 3500 rpm | 3000 rpm |       |
| 83  | Força do motor principal<br>0:desabilitado — 1-15: regulagem de força                                                                                                    | todos         | 0 a 15         | 0        | II    |
| 85  | inoperante                                                                                                    |               | -              | 79<br>19 | -     |
| 86  | inoperante                                                                                                    |               | -              | 201      |       |
| 87  | inoperante                                                                                                    |               | 2              |          |       |
| 92  | Tempo de acionamento do solenóide do calcador                                                                                                    | todos         | 10 a 300 ms    | 80 ms,   | II    |
| 93  | Ajustar a posição neutro do pedal                                                                                                    | todos         | -15 a 15 °     | -11 °    | п     |
| 95  | Acionamento do limpa fio (wiper) antes da costura<br>0:desabilitado — 1: habilitado                                                                                                    | todos         | 0 ou 1         | o        | II    |

\* s: segundos; ms: milésimos de segundos; rpm: rotação por minuto; º:ângulo

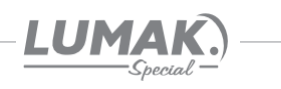

# 5. Erros e soluções WR-587

| No.                  | Erro                                                 | Solução                                                                                                    |
|----------------------|------------------------------------------------------|----------------------------------------------------------------------------------------------------|
| E011                 | Erro de sinal da posição<br>da agulha                | Verifique o plugue do encoder do motor;<br>Verifique o disco do encoder se está raspando no sensor;<br>Verifique o encoder e o volante se estão instalados corretamente.          |
| E012                 | Erro no sensor HALL<br>do encoder do motor           | Verifique o sensor HALL do encoder do motor.                                                                                                    |
| E013                 | Perda no sinal do sensor<br>HALL do encoder do motor | Verifique o plugue do encoder do motor;<br>Verifique se o encoder do motor está danificado.                                                                                       |
| E014                 | Erro de sinal na posição<br>inicial do motor         | Verifique o plugue do encoder do motor;<br>Verifique o disco do encoder do motor se está raspando no sensor;<br>Verifique o encoder e o volante se estão instalados corretamente. |
| E101                 | Erro no driver do hardware                           | Entrar em contato com a assistência técnica.                                                                                                    |
| E111<br>E112<br>E113 | Tensão muito alta                                    | Verifique a voltagem da alimentação da placa (padrão 300 a 310 Volt)<br>Nota: Use a função de diagnostico U3 para visualizar a tenisão.                                           |
| E121<br>E122         | Tensão muito baixa                                   | Verifique a voltagem da alimentação da placa (padrão 300 a 310 Volt)<br>Nota: Use a função de diagnestico U3 para visualizar a tensão.                                            |
| E131<br>E141<br>E151 | Solenóide em curto                                   | Verifique todos os solenóides da máquima;<br>Verifique os cabos e conectores dos solenóides.                                                                                      |
| E133                 | Falha no circuito de OZ                              | Verifique todos os plugues, se o erro continuar enviar para assistência.                                                                                                    |
| E201                 | Sobrecarga no motor                                  | Entrar em contato com a assistência técnica.                                                                                                    |
| E211                 | Excesso de velocidade                                | Verifique a posição do motor;                                                                                                    |
| E212                 | Motor girando ao contrário                           | Nota: Use a função de diagnóstico U6 para visualizar o ángulo do motor.<br>Esse valor deve estar em 252 com variação de 5%.                                                       |
| E301                 | Erro de comunicação                                  | Verifique se os conectoreis estão bem conectaidos;                                                                                                    |
| E302                 | Erro de operação do painel                           | Fazer um RESET (parám.79) na caixa de controle.<br>Nota: Se o erro persistir entrar em contato com a assistência técnica.                                                         |
| E402                 | Erro <b>no pe</b> dal                                | Verifique o conector da pedal.                                                                                                    |
| E403                 | Erro <b>no po</b> nto <b>zer</b> o pedal             | Verifique se o pedal encontra-se na posição de parada (neutro);<br>Desligue a máquima, valte o pedal a posição neutro e ligue a máquina.                                          |
| E <b>50</b> 1        | Erro no sensor de segurança                          | Verifique o sensor de segurança;<br>Nota: Use o parâmetro 28 para inverter o funcionamento do sensor.                                                                             |
| POFF                 | Energia interrompida                                 | Interrupção de energia na caixa de controle.                                                                                                    |

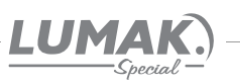

# 6. Lançadeira

Com a máquina em funcionamento, coloque um pedaço de papel de aproximadamente 7 x 3 cm ao lado da lançadeira para verificar se a lubrificação está adequada, conforme a figura ao lado;

Verifique se a quantidade de óleo no reservatório está entre as marcas de máximo e mínimo.

É possível se ter a confirmação da quantidade de óleo após 10 segundos de teste.

É possível que seja necessário ajustar aquantidade de óleo de acordo com o tipo da costura que se pretende realizar. Procure sempre manter uma quantidade de óleo adequada para evitar que a lançadeira esquente demais ou que o tecido fique sujo de óleo, conforme mostra a figura ao lado.

Faça o teste com o papel ao menos 3 vezes para ter certeza que a quantidade de óleo está adequada.

OBS : É aconselhável fazer este teste sem a lançadeira e com a máquina em velocidade máxima, aproximadamente 10 segundos.

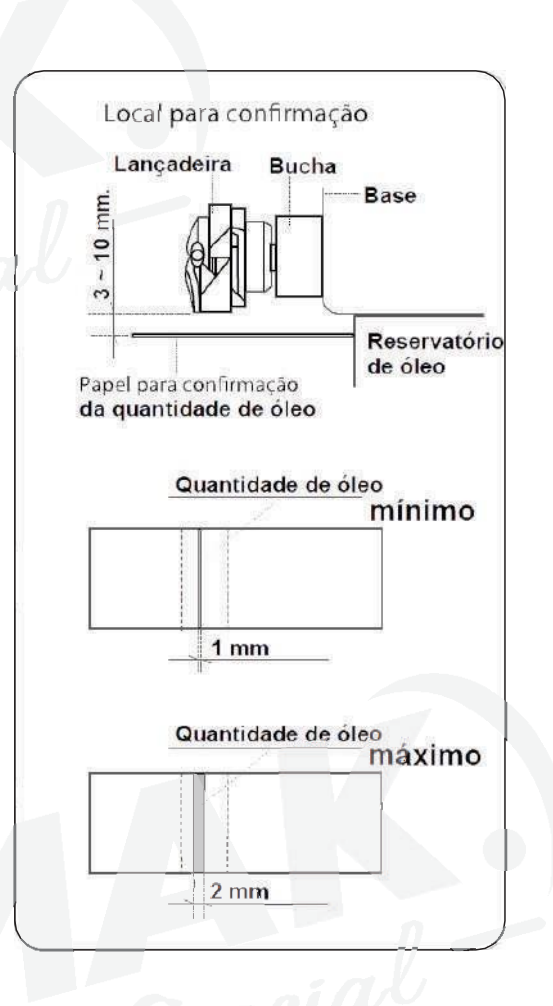

# 6.1. Ajuste do Fluxo de Óleo

**Atenção:** Como o parafuso está no canal que retorna da lançadeira, para obter o fluxo de óleo correto, ajuste da seguinte maneira:

Para aumentar a quantidade de óleo gire o parafuso "1" ao lado do eixo da lançadeira no sentido "+" (horário).

Para diminuir a quantidade de óleo gire o parafuso "1" no sentido "=" (anti-horário).

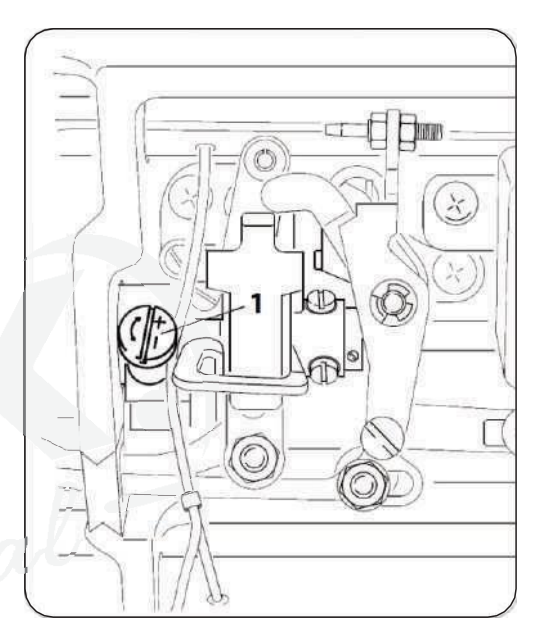

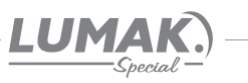

# 7. Sincronismo da Agulha

#### 7.1. Ajuste da Altura da Barra da Agulha

1) Gire o volante até que a barra da agulha esteja no ponto mais baixo (PMI) do seu curso e então solte o parafuso "1";

2) Alinhe a marca "A" na barra da agulha "2 com a parte mais baixa da bucha inferior da barra da agulha, em seguida aperte o parafuso "1";

#### 7.2. Ajuste da Posição da Lançadeira

 Solte um pouco os parafusos da lançadeira, gire o volante até alinhar a marca "B" na barra da agulha "2" com a parte mais baixa da bucha inferior da barra da agulha;

2) Após realizar esse ajuste, alinhe a ponta da lançadeira "5" com o centro da agulha "" deixando uma distância de 0,04 a 0,1 mm entre a agulha e a lançadeira;

3) Reaperte os parafusos da lançadeira.

**OBS:** Se a distância regulada for muito pequena, a ponta da lançadeira poderá sofre muito atrito.

Se a distância regulada for muito grande poderá ocorrer falhas no ponto.

Ao trocar a lançadeira, utilize apenas outra do mesmo modelo a instalada originalmente.

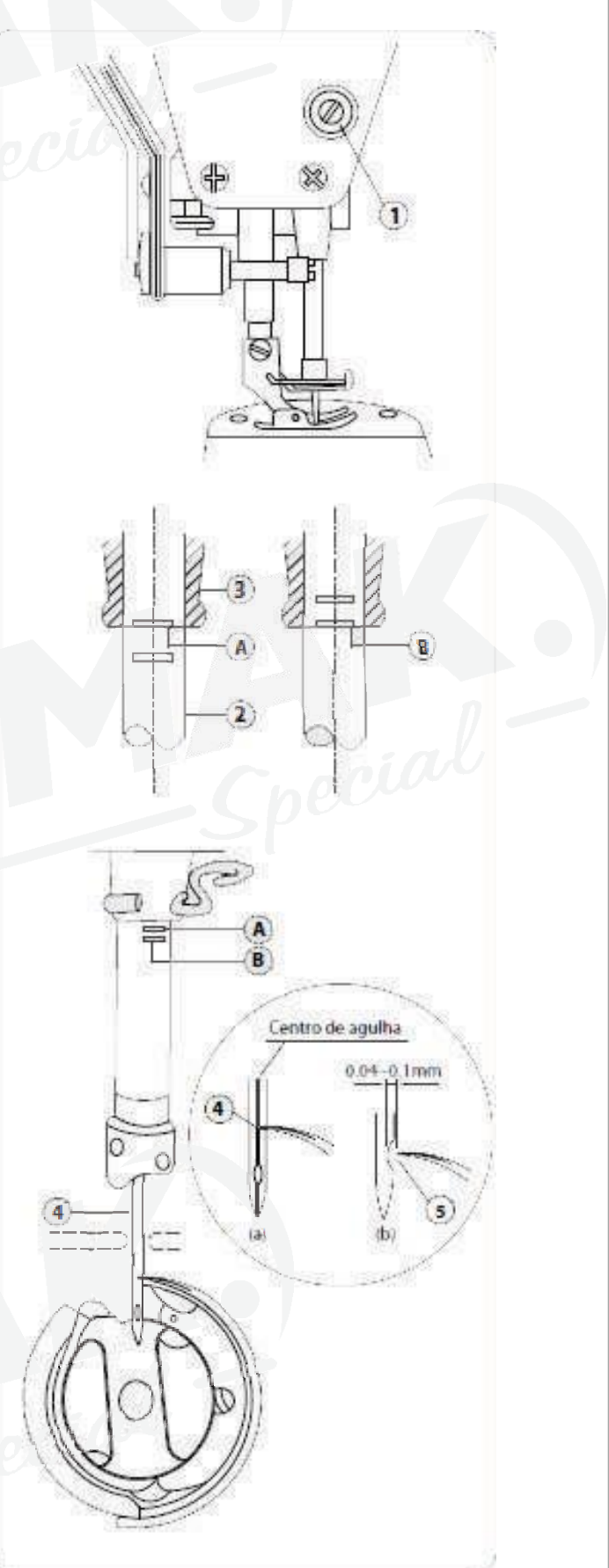

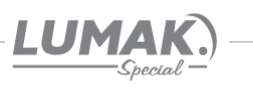

# 8. Ajuste do Transporte

#### 8.1. Ajuste do Sistema do Transporte

Para o ajuste padrão:

Folgue os 2 parafusos de fenda "A" no came excêntrico "B" e desloque o came, avançando

ou atrasando, de modo que a ponta do dente "**C**" e a ponta da agulha "**D**" estejam rentes com a parte superior da chapa de agulha.

Neste momento o dente deve estar descendo conforme a fig2.

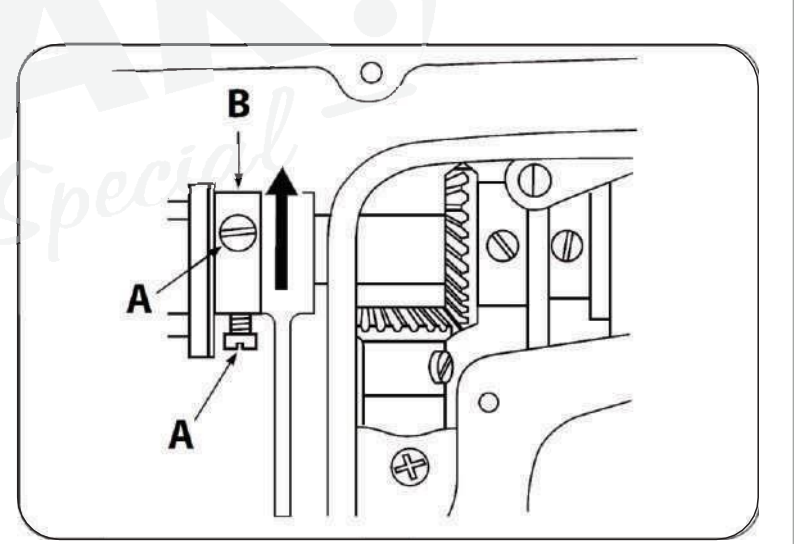

# 8.2. Ajuste do Tempo do Transporte

Para atrasar o transporte aumentando a amarração do ponto, posicione a ponta do dente e a ponta da agulha de modo que fiquem rente com a chapa.

Folgue os 2 parafusos de fenda "**A**" no came excêntrico "**B**" e desloque o came de modo a atrasar em 2mm o transporte, neste momento a ponta do dente "**C**" ficará um pouco abaixo da chapa (+ ou - 2mm) e a ponta da agulha "**D**" permanecerá renta a chapa de agulha conforme a fig3.

Aperte firmemente os 2 parafusos "A".

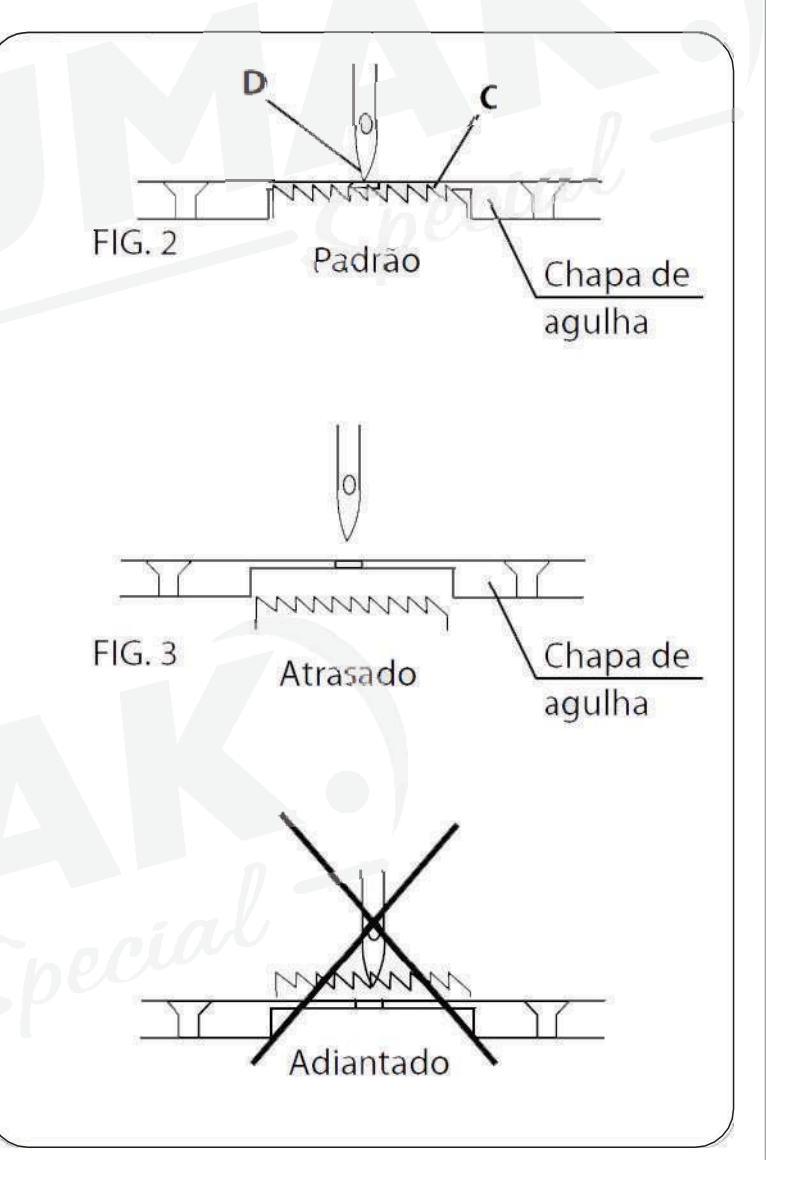

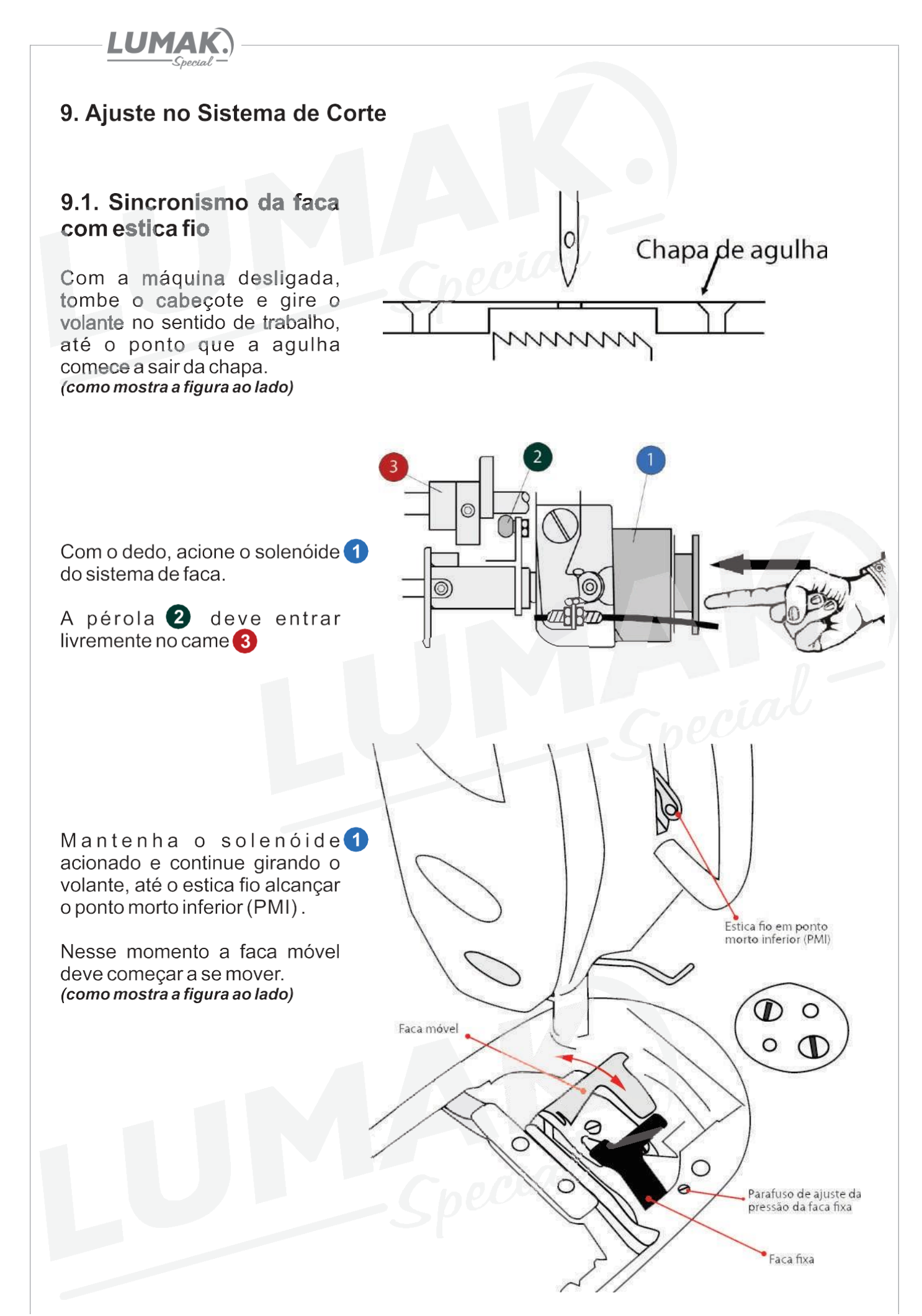

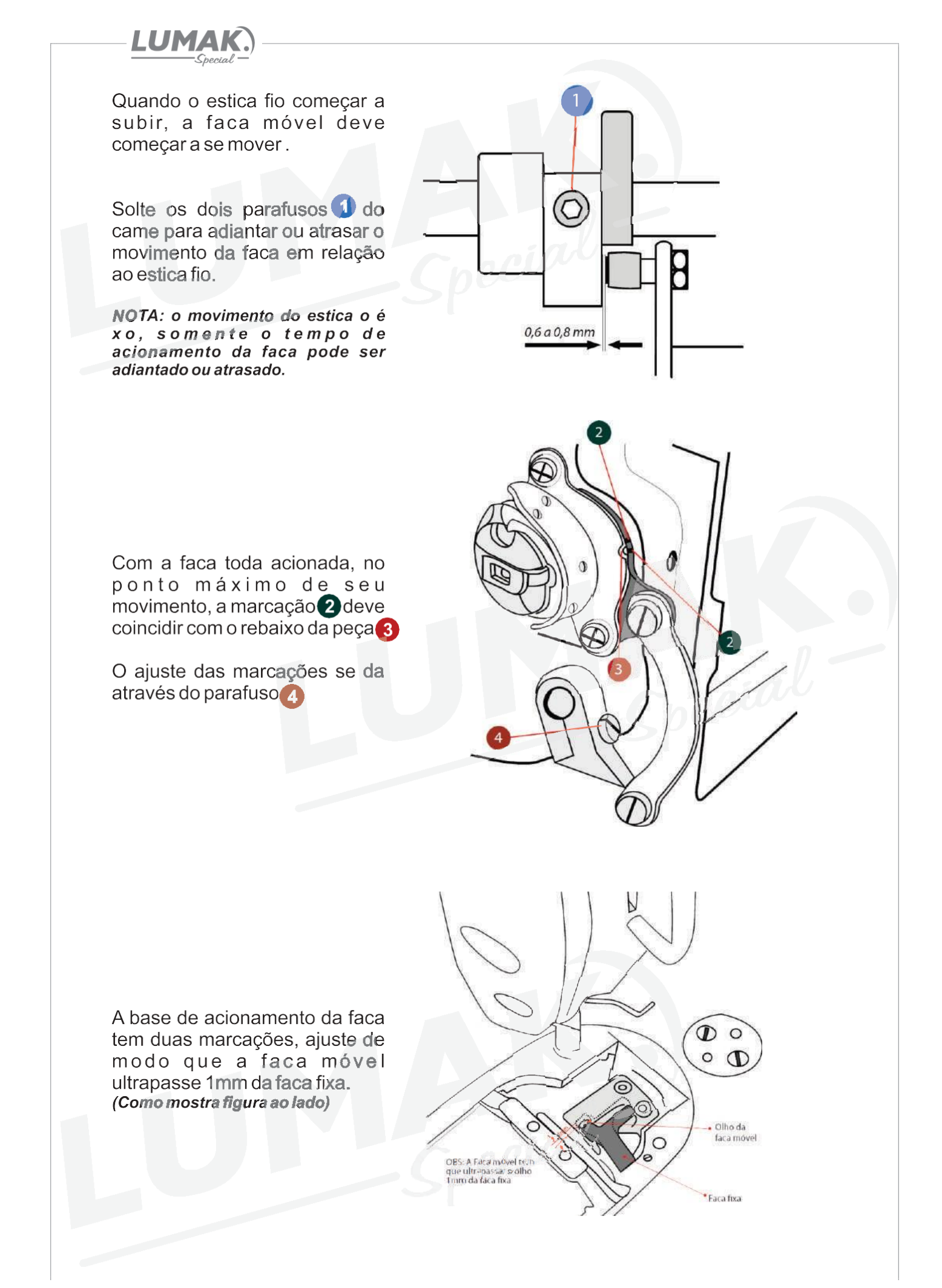

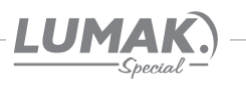

# 10. Parada da Barra da Agulha

# 10.1. Ajuste da Parada Superior Após o Corte de Linha

A parada padrão da barra de agulha ocorre quando a marca em baixo relevo da proteção plástica "A" do motor está alinhada com o ponto branco "B" no volante.

Para realizar o ajuste, posicione a barra de agulha no seu ponto mais alto e com a chave "U" (fornecida com a máquina) encaixada nas cavidades do volante, gire o volante cuidadosamente na direção "F" para adiantar a parada, ou na direção "G" para atrasar a parada.

#### 10.2. Ajuste da Parada Inferior

A parada inferior padrão da barra de agulha ocorre quando o pedal retorna para a posição neutro.

Encaixe a chave "**U**" nas cavidades e gire o volante cuidadosamente na direção "**F**" para adiantar a parada;

Para atrasar a parada, gire o volante na direção "**G**".

# 10.3. Ajuste da Posição do Wiper (Limpa fio)

O ajuste da posição do limpa fio deve ser feito de acordo com a espessura do material a ser costurado seguindo o procedimento abaixo:

1) Gire o volante até alinhar a marca em baixo relevo da proteção plástica "**A**" do motor com o ponto branco "**B**" no volante.

2) Solte o parafuso "**3**" e ajuste o limpa fio de forma a obter uma distância de 2mm entre a parte plana do limpa fio e a ponta da agulha. Com esse ajuste feito você deverá obter 1mm de distância entre a base inferior do limpa fio e o centro da agulha.

3) Aperte o parafuso "3" para finalizar o ajuste.

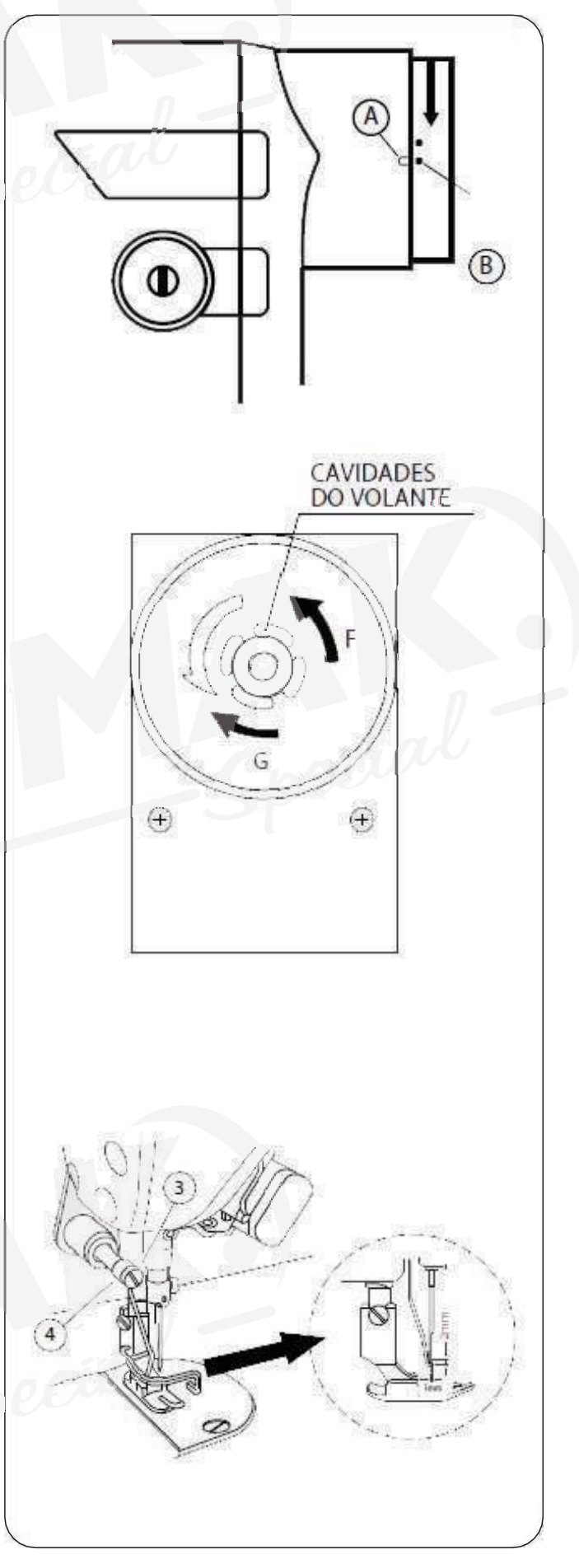

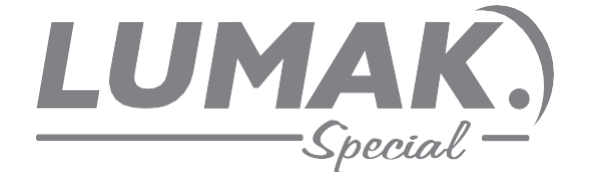

# SAC: 0800 660 6000

PRAZO DE VALIDADE: INDETERMINADO

Importado e Distribuído por:

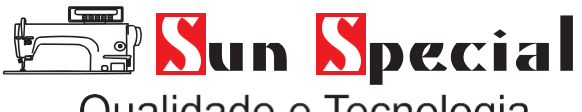

Qualidade e Tecnologia

CNPJ: 05.013.910/0001-22 Rua da Graça, 577 - Bom Retiro – São Paulo – SP Fone: (1) 3334 8800 www.sunspecial.net.br

País de origem: China